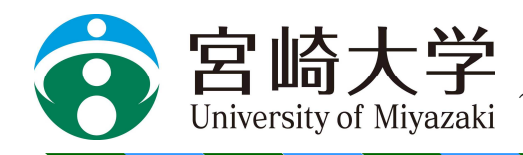

~世界を視野に 地域から始めよう~

報道発表

令和3年3月17日

各報道機関 御中

宮崎大学企画総務部

総務広報課長

令和2年度宮崎大学卒業証書・学位記・修了証書授与式の開催並びに式典における取材について

拝啓 時下ますますご清祥のこととお慶び申し上げます。

日頃より本学の教育・研究・社会貢献活動についてご理解とご協力を賜り厚く御礼申し上げます。

さて、令和2年度の卒業証書・学位記・修了証書授与式につきましては、新型コロナウイルス感染症の国内での感染状況を鑑み、本学新型コロナウイルス危機対策本部会議にて、下記のとおり規模を縮小して各学部・研究科の代表を対象に行うこととなりました。その様子については、参列できない卒業生・修了生、保護者の方へ向けて Youtube によるライブ配信を行う予定としております。そのため、会場内には、報道機関の皆様の立入を制限する箇所がありますので、お知らせいたします。

また、代表者による授与式終了後は、各学部・学科単位にて、同様の式を行う予定としております。各会場で は、感染症拡大防止を目的に、会場への立ち入りを制限している場合があります。各学部・学科単位での式の 撮影を希望される場合には、総務広報課広報係までご連絡ください。撮影可能な会場の提示をさせていただき ます。

お手数をおかけしますが、感染症拡大防止のため、ご理解とご協力を賜りますようお願いいたします。

敬具

記

日 時:令和3年3月23日(火)10:00~11:00(1時間程度を予定)

場 所:宮崎大学木花キャンパス 創立330記念交流会館コンベンションホール ※各学部・研究科の卒業生・修了生の代表者を集めて実施する。

> 問い合せ先・発信元 宮崎大学企画総務部総務広報課 TEL:0985-58-7114 FAX:0985-58-2886

#### 令和2年度宮崎大学卒業証書・学位記・修了証書授与式

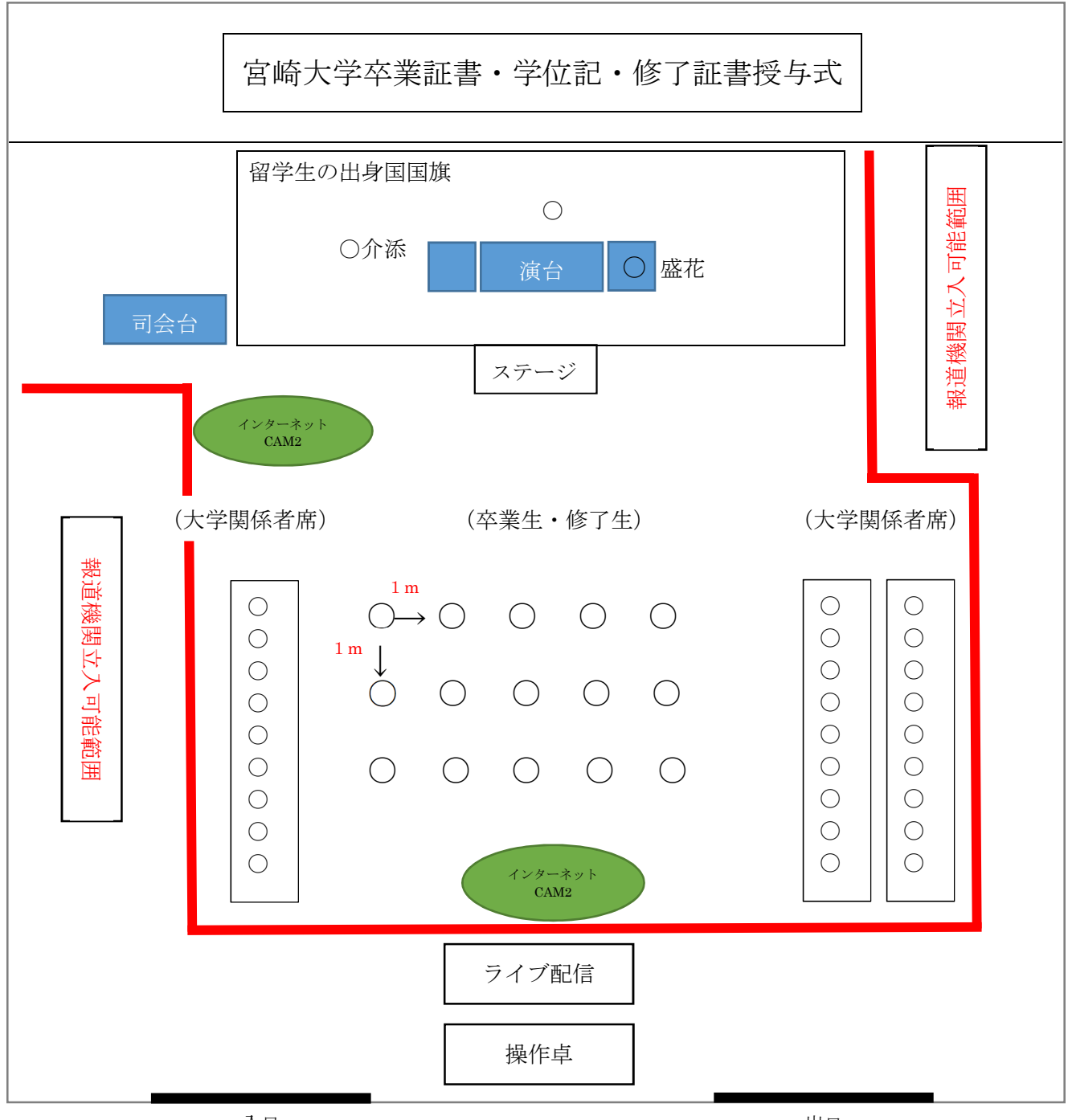

入口

出口

- ※式に参列できない方へ向けて youtube にて Live 配信を行っております。会場内に立入を 制限している箇所がありますので、上記配置図内の赤線のエリアより中には立ち入らない ようお願いいたします。なお、ステージに登壇しての撮影や、ステージ前方での撮影につ いてはご遠慮いただくようお願いいたします。
- ※会場内に入る際には、必ずマスクを着用し、入口での検温、手指の消毒にご協力ください。

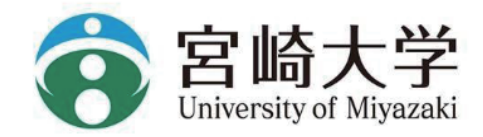

-卒業証書・学位記・修了証書授与式 ライブ配信について-

## ライブ配信の視聴はとても簡単です!

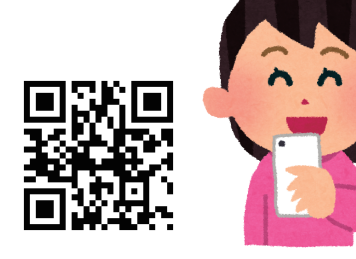

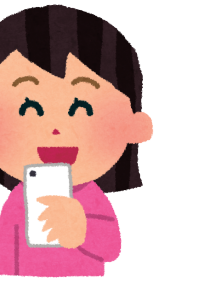

QR コードをスマートフォンで読み取ります

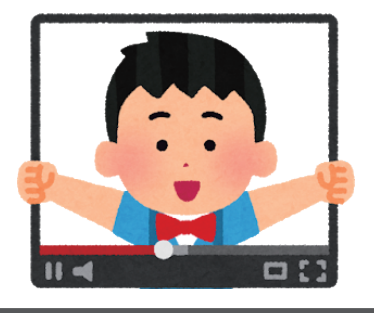

YouTube でライブ配信が見れます

### スマートフォンで QR コードを読み取るだけ!

その他にもタブレット・パソコン・テレビなどで視聴することができます

※データ通信を行いますので Wi-Fi 接続をオススメいたします ※ライブ配信の視聴は YouTube が見れるものに限ります

# ライブ配信の QR コード

お使いのスマートフォン・タブレットのカメラを起動して 右側の QR コードを読み込んでください。 画面上部に YouTubeを開く が表示されるのでそちらを タップしてください

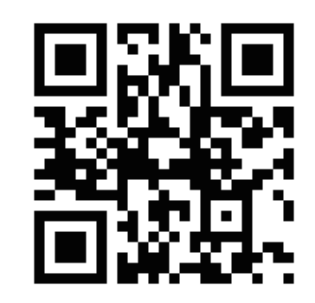

パソコンの場合は、下記の URL を直接入力ください

#### https://youtu.be/VsexzGVTj8s

注意:入力間違えにお気をつけください

※配信30分前から視聴をお待ちすることができ、途中参加可能です

### 視聴が不安定な場合

視聴が不安定な場合は下記をお試し下さい。 ①再読み込み

②すべてのアプリを終了させ、本体再起動

③インターネット回線の速度の確認

④画質を下げて視聴する

スマートフォンの場合:右上の:をタップし画質(歯車のマーク)を360pに変更 パソコンの場合:画面右下の歯車のマークをクリックし、画質を360pに変更

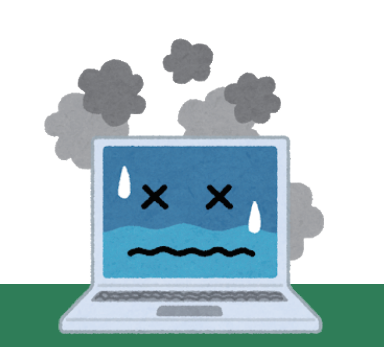

上記でも解決しない場合

お使いの端末の問題や YouTube・配信側の回線速度が原因の可能性があります。